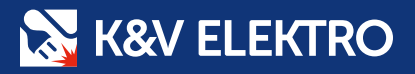

# UPRAVUJTE NABÍDKY V E-SHOPU

| K&V<br>ELE       | ,<br>KTRO                         | Hledání v k           | atalogu <sub>Na</sub> | ázev nebo číslo prod | uktu, kate            | Q            | Věm      | iostní        | 26<br>Upoz   | ornění 🔥    | b and       |
|------------------|-----------------------------------|-----------------------|-----------------------|----------------------|-----------------------|--------------|----------|---------------|--------------|-------------|-------------|
| 🖻 Kancelář       | <table-cell> Katalog</table-cell> | S Akce ⑦              | Jak nakupovat         | & Kontakt            | C Jan                 |              |          |               |              |             | Lo Porovi   |
| Sledování stavu  |                                   | ★ > Kancelál > Nabis  | ky 🗲 Nabidka 11       | 10073438             | r soeri               |              |          |               | , F          | 7 Košík     | 0 položek   |
| Objednávky       | 395                               | Nabídka               | 11100                 | 73438                |                       |              |          |               |              |             |             |
| Poptávky         | 1018                              | ← zpēt na seznam      |                       |                      |                       |              |          |               |              |             |             |
| Nabidky          | 16                                | Ćislo                 | 1110070400            |                      |                       |              |          |               |              |             |             |
| Dodávky          | 2                                 | Vaše objednávka       | 110073438             |                      | Pobočka:<br>Příjemce: | K & V Smich  | ov       | Celke         | em bez DPH:  | 326.42 KA   |             |
| Faktury          | 42                                | Poznámka              | 2.4.2025              |                      | Plati do:             | 9.4.2025     |          | Ce            | lkern s DPH: | 394,98 Kč   |             |
| Nedodané položky | <b>61</b> 8                       | Položka Zboží         | Název                 |                      | 2.8102/8              | Jan          |          |               | Stav;        | K akceptaci | tt jako odf |
| Reklamace        | (12)                              | 10 1188018            | BATERIE on            |                      |                       | Cena / MJ    | Množství | Skladem       | Cena h       |             |             |
| Vratky           |                                   | 20 1196578            | KAREL BELDE           | ISA TUZKA LR6-AA     |                       | 8,03 Kč      | 40 ks    | 612 ks        | 321.20       | VI DPH Sta  | v položky   |
| Konto obelů      |                                   | Pokud vybrané položky | pridáte do košíku     | N 1583E UTP CAT 5E   | PVC SEDY              | 5,23 Kč      | 1 m      | Na objednávki | 521,20       | кс          |             |
| Ceniky           |                                   | + Pildat vyt          | rané do košiku        | Postat da            | wodní cenu z e-s      | hopu         |          |               | 3,23 KC      |             |             |
| Uložené košíky   | 4                                 |                       |                       | Contract do          | az 🖬 Od               | mitnout nabi | dku (    | 🕑 Upravit nab | idku         | / Primera   |             |
| Moji zákaznici   |                                   |                       |                       |                      |                       |              |          |               |              | - njmout i  | habidku     |
| Správa cen       |                                   |                       |                       |                      |                       |              |          |               |              |             |             |

POPTÁVEJTE A SCHVALUJTE NABÍDKY Z KANCELÁŘE NEBO POHODLÍ DOMOVA

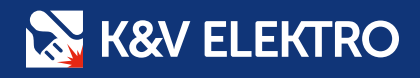

## VYTVOŘENÍ POPTÁVKY

Přidejte do Košíku zboží, na které chcete obdržet nabídku. V prvním kroku zvolte **Poptat u obchodníka** a postupujte dle instrukcí na obrazovce. Zpracujeme pro Vás nabídku, kterou následně naleznete v sekci **Kancelář – Nabídky**.

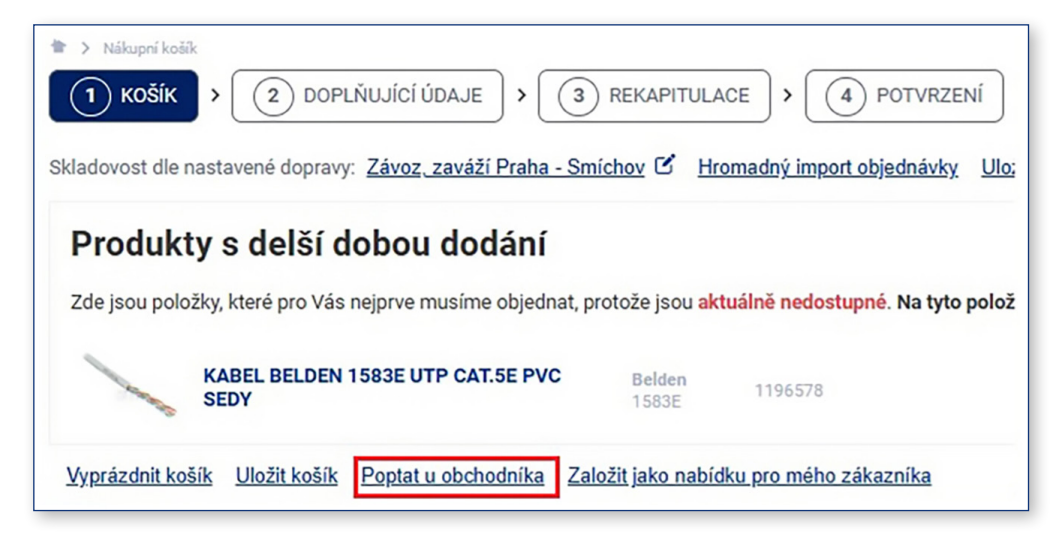

## PRÁCE S NABÍDKAMI

 O nabídce ke schválení budete informováni Upozorněním na hlavní stránce.

| K&V<br>ELE      | <b>(TRO</b> | Hledání v katalogu  | Název nebo číslo | produk  | Věrnostní<br>body Upozornění                                                                                |
|-----------------|-------------|---------------------|------------------|---------|----------------------------------------------------------------------------------------------------|
| E Kancelář      | 😂 Katalog   | 🚯 Akce 🧿            | Jak nakupovat    | & к     | Nabídka 1110073438 je připravena k akceptaci<br>• 31.3.2025<br>Nabídka 1110073436 je připravena k akceptaci |
| Sledování stavu |             | ★ > Kancelář > Na   | bidky            | -       | <ul> <li>31.3.2025</li> <li>Nabidka 1110073435 je připravena k akceptaci</li> </ul>                         |
| Objednávky      | 394         |                     | ání Akontovaná   | Neekor  | <ul> <li>31.3.2025</li> <li>Nabídka 1110073434 je připravena k akceptaci</li> </ul>                         |
| Poptávky        | 1019        | n anceptact Filtrov |                  | INEAKCE | • 31.3.2025                                                                                                 |

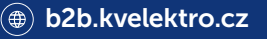

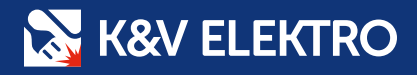

 Veškeré nabídky najdete v sekci Kancelář – Nabídky. Můžete využít dostupné filtry.

| K&V<br>ELEK      |           | edání v katalog | gu Název nebo či    | islo produktu, I   | kate Q      |              | Věrnostní<br>body | Upozorn        | ění <b>(</b> | Porovnávač |
|------------------|-----------|-----------------|---------------------|--------------------|-------------|--------------|-------------------|----------------|--------------|------------|
| 🛱 Kancelář       | 😂 Katalog | 🛞 Akce          | ⑦ Jak nakupova      | at 🕾 K             | ontakt 🏚    | Jan<br>Pizeň |                   | × څې           | iošík 🛛 O po | ložek      |
| Sledování stavu  |           | Kancelář Nabíc  | > Nabidky           |                    |             |              |                   |                |              |            |
| Objednávky       | 394       | Парта           | iii y               |                    |             |              |                   |                |              |            |
| Poptávky         | 1019      | K akceptaci     | Filtrování Akceptov | vané <u>Neakce</u> | eptované    |              |                   |                |              |            |
| Nabídky          | 17        | Císlo           | Vaše objednávka     | Založil            | Stav        | Založeno     | Platnost          | Celkem bez DPH | Celkem s DPH | Dokumenty  |
| Dodávky          | 2         | 1110073429      | a61                 | a.s.               | K akceptaci | 31.3.2025    | 7.4.2025          | 37 717,68 Kč   | 45 638,39 Kč | PDF        |
| Faktury          | 42        | 1110073275      | a32                 | a.s.               | K akceptaci | 19.3.2025    | 30.4.2025         | 37 397,59 Kč   | 45 251,08 Kč | PDF        |
| Nedodané položky | 595       |                 |                     |                    |             |              |                   |                |              |            |
| Reklamace        | 12        | 1110073276      | a33                 | a.s.               | K akceptaci | 19.3.2025    | 30.4.2025         | 37 195,69 Kč   | 45 006,78 Kč | PDF        |

### 3. Pro zobrazení detailů nabídky na ni klikněte.

| - zp | oět na seznam  |             |                           |                |              |          |               |       |              |                     |
|------|----------------|-------------|---------------------------|----------------|--------------|----------|---------------|-------|--------------|---------------------|
|      | Číslo          | o: 11       | 10073438                  | Pobočka:       | K & V Smíche | OV       | Celkem bez    | DPH:  | 47,44 K      | č                   |
| Va   | aše objednávka | a:          |                           | Příjemce:      | a.s.         |          | Celkem s      | DPH:  | 57,40 K      | č                   |
|      | Vytvořeno      | 2.4         | .2025                     | Platí do:      | 9.4.2025     |          |               | Stav: | K akcep      | otaci               |
|      | Poznámka       | a:          |                           | Založil:       | Jan          |          |               |       | ▶ <u>Stá</u> | <u>hnout jako p</u> |
| Po   | oložka Zboží   | N           | lázev                     |                | Cena / MJ    | Množství | Skladem       | Cena  | bez DPH      | Stav polož          |
| 1    | 0 <u>11880</u> | <u>18</u>   | ATERIE GP 15A TUZKA LR6-/ | AA             | 8,03 Kč      | 2 ks     | 612 ks        | 16,06 | KČ           |                     |
| 2    | 0 11965        | 78 <u>I</u> | ABEL BELDEN 1583E UTP C   | AT.5E PVC SEDY | 5,23 Kč      | 6 m      | Na objednávku | 31,38 | KČ           |                     |

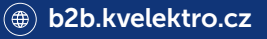

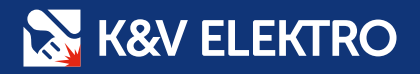

 Schválení nabídky v aktuální podobě provedete kliknutím na rejimout nabídku. Před Potvrzením objednávky můžete přidat její název nebo poznámku pro obchodníka.

| <b>/ytvoření ok</b><br>/aše objednávka: | jednávky           |      |  |
|-----------------------------------------|--------------------|------|--|
| /aše poznámka:                          |                    |      |  |
|                                         |                    |      |  |
|                                         |                    |      |  |
|                                         | Potvrdit objednávk | xu - |  |

 Upravit požadované množství, přidat další položky nebo odebrat položky z nabídky můžete po kliknutí na Upravit nabidku Provedené změny Odešlete ke schválení.

| boží          | Název                                  | Množství  | Skladem       |   | Cena / jednotka | Cena celkem |
|---------------|----------------------------------------|-----------|---------------|---|-----------------|-------------|
| <u>188018</u> | BATERIE GP 15A TUZKA LR6-AA            | — 40 ks 🕂 | 612 ks        | Û | 8,03 Kč         | 321,20 Kč   |
| 196578        | KABEL BELDEN 1583E UTP CAT.5E PVC SEDY | - 1m +    | Na objednávku | Â | 5,23 Kč         | 5,23 Kč     |

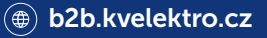

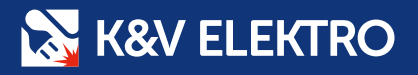

6. Pro dotazy k nabídce použijte tlačítko 🖾 Poslat dotaz

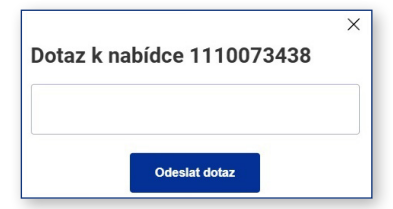

7. U nabídky Po termínu platnosti můžete 🖽 Prodloužit nabídku Zvolte datum a Odešlete ke schválení.

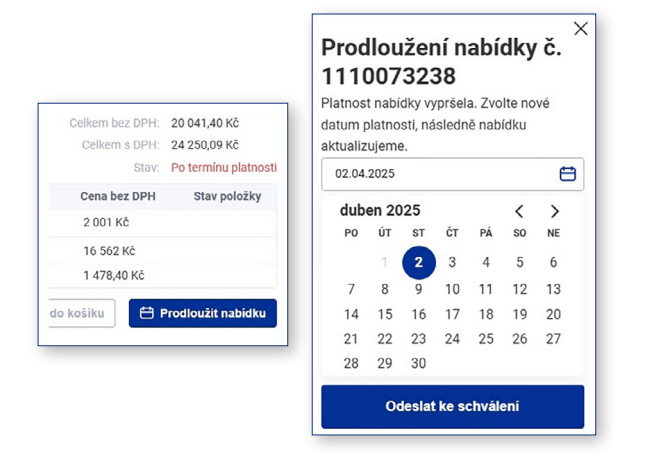

8. Pokud nabídku nechcete využít, zvolte 🛛 💼 odmitnout nabidku a uveďte důvod.

| Odmítnout nabídku               | × |
|---------------------------------|---|
| Důvod odmítnutí nabídky:        |   |
| Zboží již objednáno             |   |
| Termín dodání, dostupnost zboží |   |
| Cena                            |   |
| Jiné                            |   |
| Vaše poznámka:                  |   |
|                                 |   |
| Odeslat                         |   |

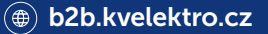

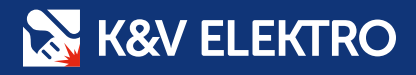

#### Upravujte Nabídky v naší aplikaci B2B e-shop, která je ke stažení zdarma na Google Play nebo v App Store.

| lododoná položku                                      | Objednávky                        | BATERIE GP 15A TUZK        | A LR6 40 ks                   |
|-------------------------------------------------------|-----------------------------------|----------------------------|-------------------------------|
| dodane polozky                                        | Objednavky                        | Položka:                   | 321,20 Kč bez DPH             |
| k doručení                                            | 397 zpracovávané                  | 10                         | 8,03 Kč s DPH                 |
|                                                       |                                   | Zboží:                     |                               |
| v                                                     | Dodávky                           | <u>1188018</u>             |                               |
| ,                                                     | Journy                            | Množství:                  |                               |
| hrade                                                 | 8 rozpracovane                    | 40 ks                      |                               |
| o splatnosti                                          | 22 připravených                   | Stav položky:              |                               |
|                                                       |                                   | KABEL BELDEN 1583E         | UTP C 1 m                     |
| у >                                                   |                                   | Položka:                   | 5.22 Kå haz DDL               |
| ezpracované                                           | 15 k akceptaci                    | 20                         | 5,23 KC DEZ DEH               |
|                                                       |                                   | Zboží:                     | 0,20 10 3 01 11               |
| akce a novinky                                        |                                   | 1196578                    |                               |
| probíhající slevové                                   |                                   | Množství:                  |                               |
| ce                                                    |                                   | 1 m                        |                               |
|                                                       | \$763                             | Stav položky:              |                               |
| OČNÍ KAMPAŇ                                           | Moje karta                        | Pokud vybrané položky přid | áte do košíku, naidete je tam |
| TRO                                                   | Sun?                              | za původní cenu z e-shopu  | ato do noona, najaoto jo tani |
| odů                                                   | eng .                             |                            |                               |
|                                                       |                                   | + Přidat vyb               | rané do košíku                |
| >                                                     | Pobočky >                         | ि Pos                      | lat dotaz                     |
| ižeme vám                                             | 🔘 mapa i seznam                   |                            |                               |
|                                                       |                                   | Ddmitn                     | out nabidku                   |
| unauat                                                |                                   | Uprav                      | rit nabídku                   |
| ipovat                                                | ím vyhledávače, katalogu i čtečky |                            |                               |
| edání zboží prostřednictv<br>rových kódů              |                                   |                            |                               |
| kupovat<br>ledání zboží prostřednictv<br>árových kódů |                                   | 🗸 Přijmo                   | out nabidku                   |
| dání zboží prostřednictv<br>ových kódů                |                                   |                            | out nabidku                   |

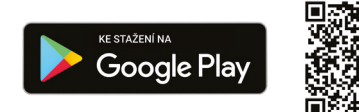

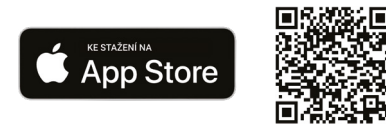

Chcete se nás na něco zeptat?

**(k)** +420 253 253 254

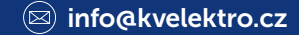